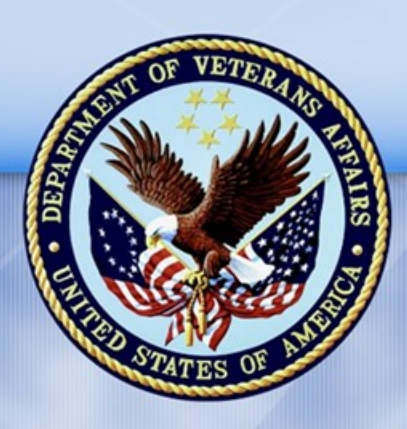

PENSION AND FIDUCIARY SERVICE

# PMC VSR Advanced Core Course Phase 5: Stages of a Claim Part 1: Determine Eligibility

# Lesson 19: Determine Income Status

Appendix A

October 28, 2016 Version 1.0

# Determine Income Status Worksheet

Refer to the Income and Net Worth Status job aid for applicable references.

#### Part A: Claim 1—Income and Expenses

Effective Date:

Payment Date:

Countable Income:

| Description | Date | Recipient | Amount | Classification |
|-------------|------|-----------|--------|----------------|
|             |      |           |        |                |
|             |      |           |        |                |
|             |      |           |        |                |
|             |      |           |        |                |
|             |      |           |        |                |
|             |      |           |        |                |

#### **Final Expenses:**

| Description | Amount<br>Paid | Date Paid | Provider | Paid For |
|-------------|----------------|-----------|----------|----------|
|             |                |           |          |          |
|             |                |           |          |          |
|             |                |           |          |          |
|             |                |           |          |          |
|             |                |           |          |          |

#### Educational Expenses:

| Description | Amount<br>Paid | Date Paid | Provider | Paid For |
|-------------|----------------|-----------|----------|----------|
|             |                |           |          |          |
|             |                |           |          |          |

#### Medical Expenses:

| Description | Amount<br>Paid | Date<br>Paid | Provider | Paid For | UME or<br>CME? |
|-------------|----------------|--------------|----------|----------|----------------|
|             |                |              |          |          |                |
|             |                |              |          |          |                |
|             |                |              |          |          |                |
|             |                |              |          |          |                |
|             |                |              |          |          |                |

#### Part B: Claim 1—Perform Upfront Verification

Use Claim 1 provided by the instructor. Refer to the following job aids as needed:

- Upfront Verification
- FTI Income Reference List

Perform the following activities:

- 1. Check the "Veteran" or "S/P" tab found by selecting the pending EP for FTI listed benefit information.
- Match the source of income and the income types on the IRS SHARE screen to the source of income and the income types listed on the FTI Income Reference List job aid.
- Determine whether the source of income and the type of income reported in the IRS screen is countable for purposes of income verification by using the FTI Income Reference List job aid.

- 4. Check the Veteran" or "S/P" tab found by selecting the pending EP for FTI listed benefit information.
- 5. Determine earned income information provided by SSA by using the SSA section of the **FTI Income Reference List** job aid.
- 6. Add the IRS and SSA benefit information that is countable for purposes of upfront verification.
- 7. Subtract the calculated medical expenses (identified previously on the VBMS-A Financial Decision Detail sub-page) to obtain the upfront verification IVAP.

(Use this part of the worksheet to show your work)

# Part C: Claim 2—Income and Expenses

Effective Date:

Payment Date:

Countable Income:

| Description | Date | Recipient | Amount | Classification |
|-------------|------|-----------|--------|----------------|
|             |      |           |        |                |
|             |      |           |        |                |
|             |      |           |        |                |
|             |      |           |        |                |
|             |      |           |        |                |
|             |      |           |        |                |

#### Final Expenses:

| Description | Amount<br>Paid | Date Paid | Provider | Paid For |
|-------------|----------------|-----------|----------|----------|
|             |                |           |          |          |
|             |                |           |          |          |
|             |                |           |          |          |
|             |                |           |          |          |
|             |                |           |          |          |

#### Educational Expenses:

| Description | Amount<br>Paid | Date Paid | Provider | Paid For |
|-------------|----------------|-----------|----------|----------|
|             |                |           |          |          |
|             |                |           |          |          |

#### Medical Expenses:

| Description | Amount<br>Paid | Date<br>Paid | Provider | Paid For | UME or<br>CME? |
|-------------|----------------|--------------|----------|----------|----------------|
|             |                |              |          |          |                |
|             |                |              |          |          |                |
|             |                |              |          |          |                |
|             |                |              |          |          |                |
|             |                |              |          |          |                |